Guia rápido para cadastro de Organizações e Parcerias no Portal de Inovação do IFRS

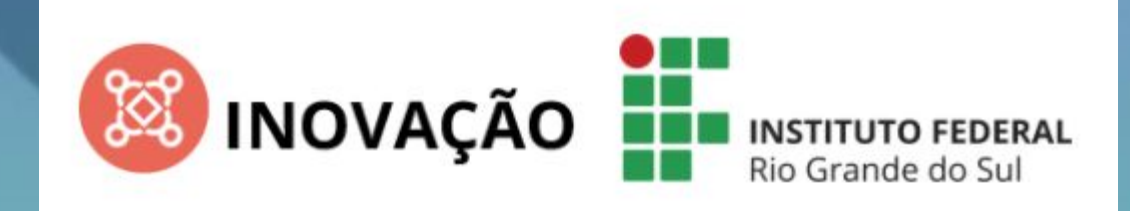

#### Escritório de Projetos / NIT

#### Faça login com o e-mail institucional

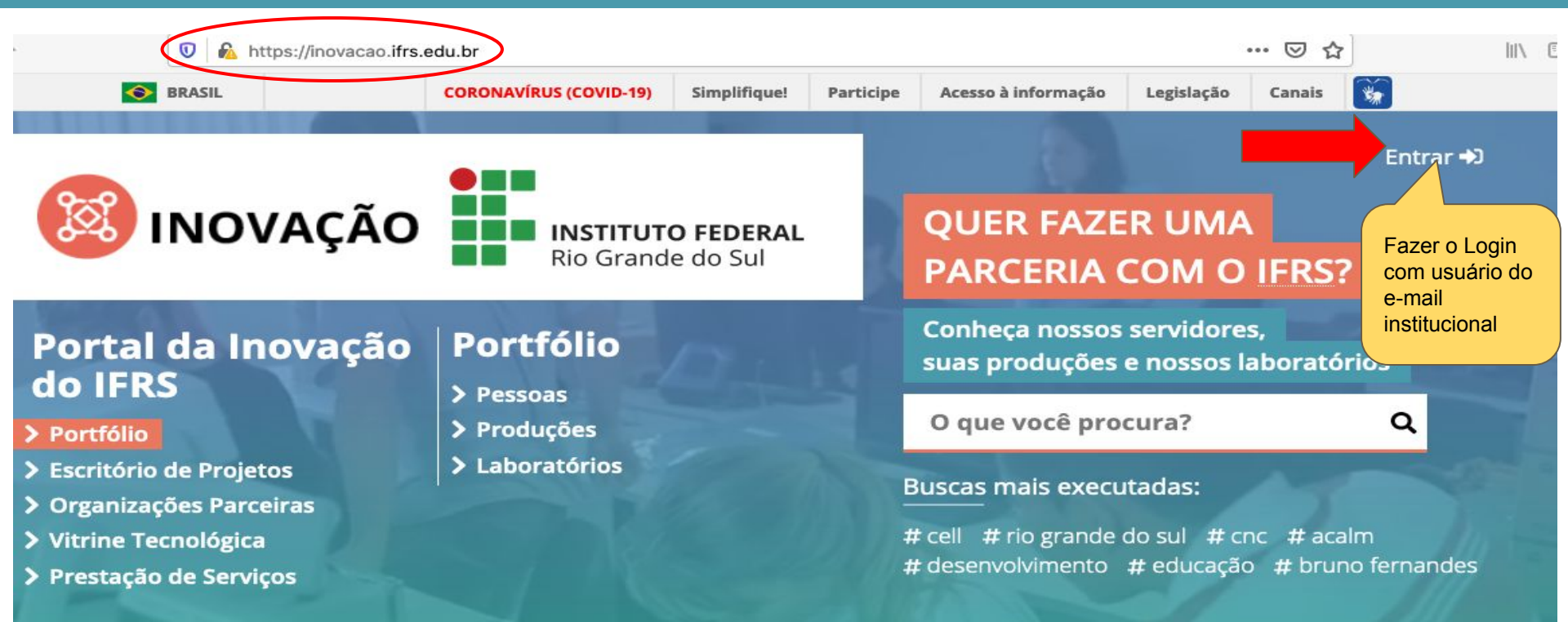

O **Portal da Inovação do IFRS** é um sistema de informação que visa estimular projetos de pesquisa, desenvolvimento e inovação em parceria com organizações públicas e privadas para o desenvolvimento socioeconômico sustentável das regiões onde atuamos. Estas organizações podem ser demandantes de soluções para seus problemas ou interessadas em desenvolver inovações em conjunto com o IFRS. Este sistema apresenta o portfólio de servidores e suas produções, os laboratórios e equipamentos disponíveis nos campi, o Escritório de Projetos com fluxos institucionais, habitats de inovação e oportunidades de fomento externo, as organizações que o IFRS já desenvolveu projetos em parceria, a Vitrine Tecnológica de produtos ou serviços disponíveis para transferência e as ações relacionadas à Prestação Institucional de Serviços.

#### Faça login com o e-mail institucional

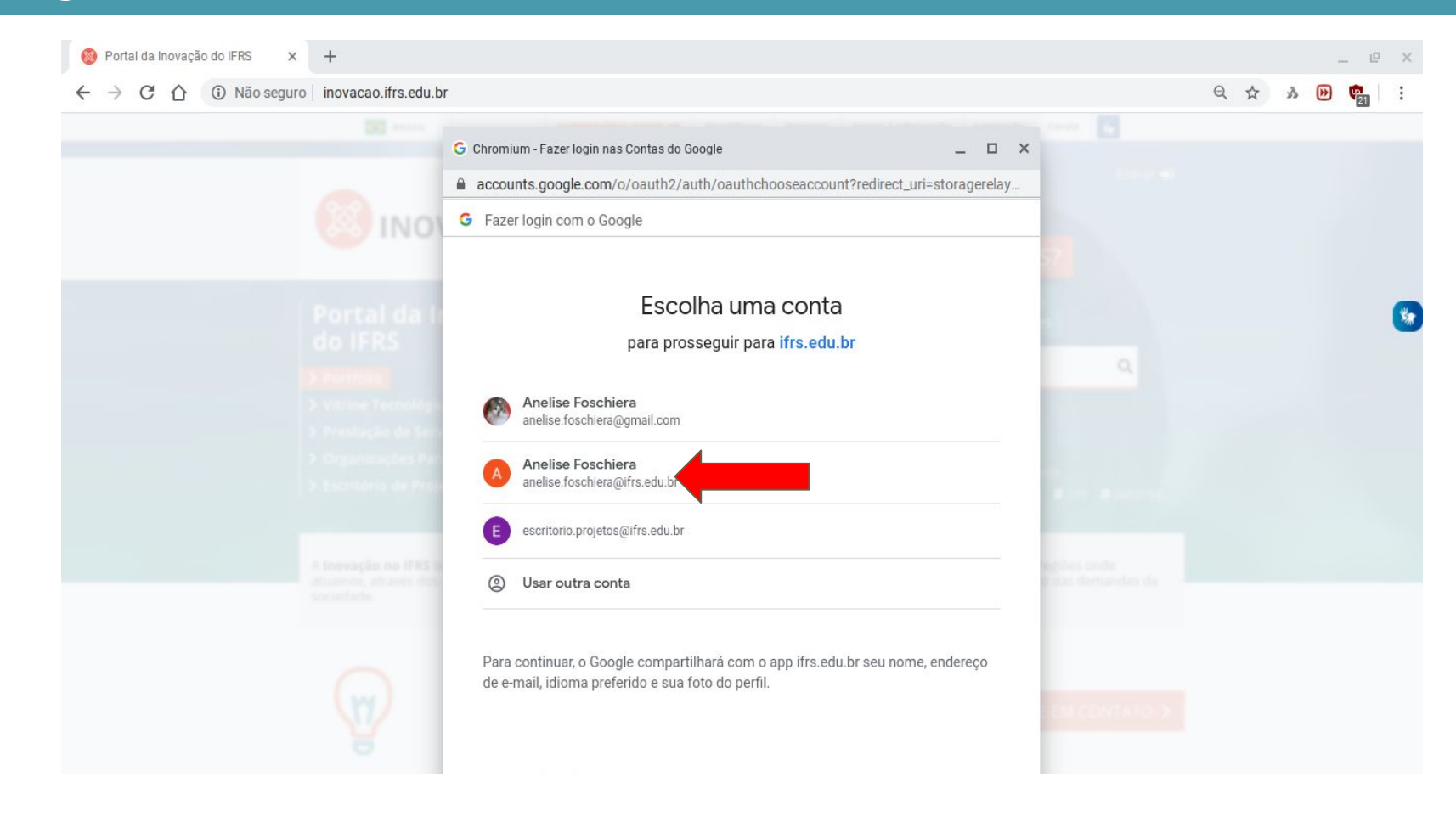

## Consultar e cadastrar organizações parceiras

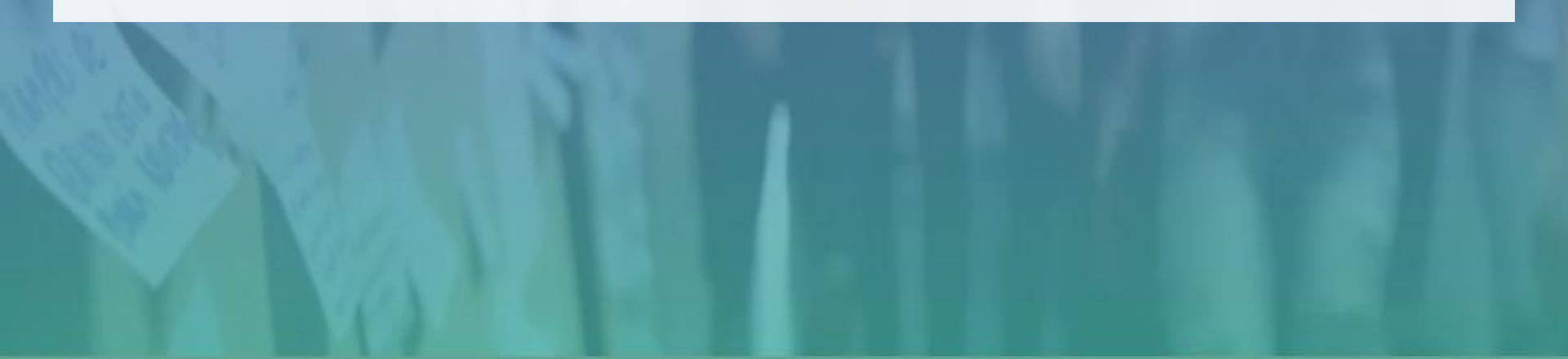

#### Para consultar ou cadastrar organizações parceiras

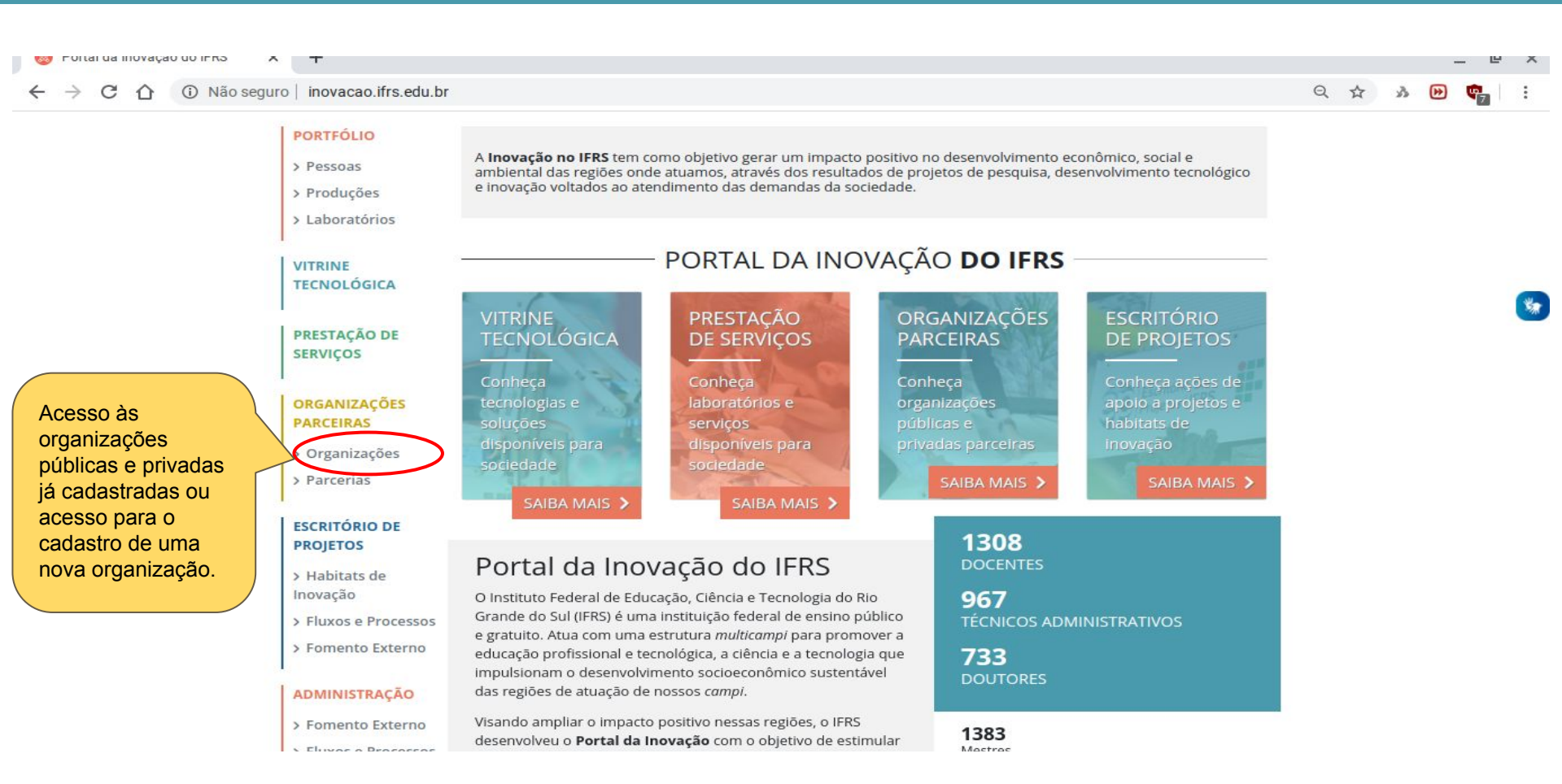

#### Consultar se organizações parceiras já estão cadastradas

| $\leftrightarrow$ $ ightarrow$ $ m C$ $ m f A$ Não seguro $\mid$ inovacao | frs.edu.br/parceria/organizacoes                                                                                                    | ☆ 🄌 🏞 🧕 |
|---------------------------------------------------------------------------|----------------------------------------------------------------------------------------------------|---------|
| > Inovação / Organização                                                  | 25 Parceiras / Organizações                                                                                                    |         |
| PERFIL<br>> Meu Currículo<br>> Prestação de<br>Serviços                   | ORGANIZAÇÕES<br>Gerencie as informações de organizações públicas ou privadas, nacionais ou internacionais que o IFRS realiza or<br>planeja realizar atividades conjuntas de pesquisa científica e/ou tecnológica. | u       |
| PORTFÓLIO                                                                 | Selecione a tipo de atuação Selecione a visibilidade                                                                                                    | 1       |
| > Pessoas                                                                 | ✓ ● Todas organizações                                                                                                    |         |
| > Produções                                                               | Informe o nome 2                                                                                                    |         |
| > Laboratórios                                                            | municipal                                                                                                    |         |
| VITRINE<br>TECNOLÓGICA                                                    | NOVA ORGANIZAÇÃO > LIMPAR > BUSCA                                                                                                    | AR >    |
| PRESTAÇÃO DE<br>SERVIÇOS                                                  | Saúde Osório - Secretaria Municipal da Saúde de Osó<br>saúde HUMANA E SERVIÇOS SOCIAIS                                                                                                    | ório    |
| ORGANIZAÇÕES<br>PARCEIRAS                                                 | Última atualização: 08/09/2020 Usuários com acesso: bruno.fernandes@osorio.ifrs.                                                                                                    | .edu.br |
| > Organizações<br>> Parcerias                                             | CONTRACT PROSPERIDATE                                                                                                    |         |
| ESCRITÓRIO DE<br>PROJETOS                                                 | DMAE - Departamento Municipal de Água e Esgotos<br>Prefeitura Municipal de Porto Alegre                                                                                                    |         |

# Se a organização já estiver cadastrada é possível verificar os dados cadastrados e quem fez o cadastro

4

| A Não seguro   inov                                                   | acao.ifrs.edu.br/parceria/organizacoes                                                                                                    | 23                     | ø | 3 |
|-----------------------------------------------------------------------|----------------------------------------------------------------------------------------------------|------------------------|---|---|
| > Inovação / Organi                                                   | zações Parceiras / Organizações                                                                                                    |                        |   |   |
| PERFIL<br>Meu Currículo<br>Prestação de<br>Serviços<br>PORTFÓLIO      | ORGANIZAÇÕES         Gerencie as informações de organizações públicas ou privadas, nacionais ou internacionais que o IFRS realiza ou planeja realizar atividades conjuntas de pesquisa científica e/ou tecnológica.         Selecione a tipo de atuação       Selecione a visibilidade         Image: Selecione a tipo de atuação       Selecione a visibilidade         Image: Selecione a tipo de atuação       Image: Selecione a visibilidade |                        |   |   |
| Produções<br>Laboratórios                                             | Informe o nome municipal                                                                                                    |                        |   |   |
| /ITRINE<br>FECNOLÓGICA                                                | NOVA ORGANIZAÇÃO > LIMPAR > BUSCAR                                                                                                    | >                      |   |   |
| <mark>'RESTAÇÃO DE</mark><br>ERVIÇOS<br>DRGANIZAÇÕES                  | Saúde Osório - Secretaria Municipal da Saúde de Osório<br>Saúde HUMANA E SERVIÇOS SOCIAIS<br>Última atualização: 08/09/2020 Usuários com acesso: bruno.fernandes@osorio.ifrs.ed                                                                                                    | <mark>0</mark><br>u.br |   |   |
| <ul> <li>ARCEIRAS</li> <li>Organizações</li> <li>Parcerias</li> </ul> | CONTRACT RUMAN                                                                                                    |                        |   |   |
| SCRITÓRIO DE<br>ROIETOS                                               | DMAE - Departamento Municipal de Água e Esgotos<br>Prefeitura Municipal de Porto Alegre                                                                                                    |                        |   |   |

#### Se não estiver cadastrada, realizar o cadastro da nova organização parceira

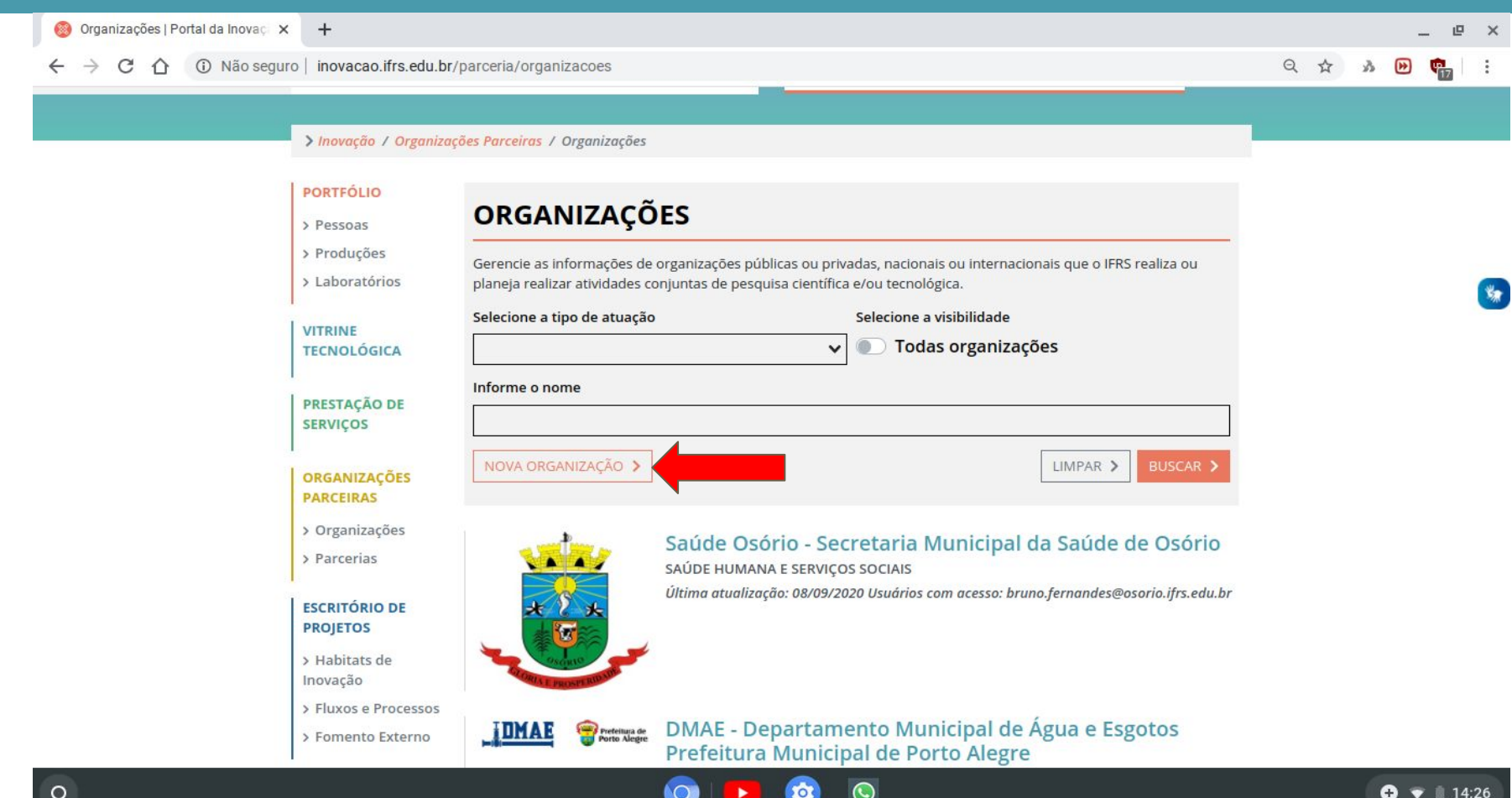

#### Inserir as informações da organização parceira

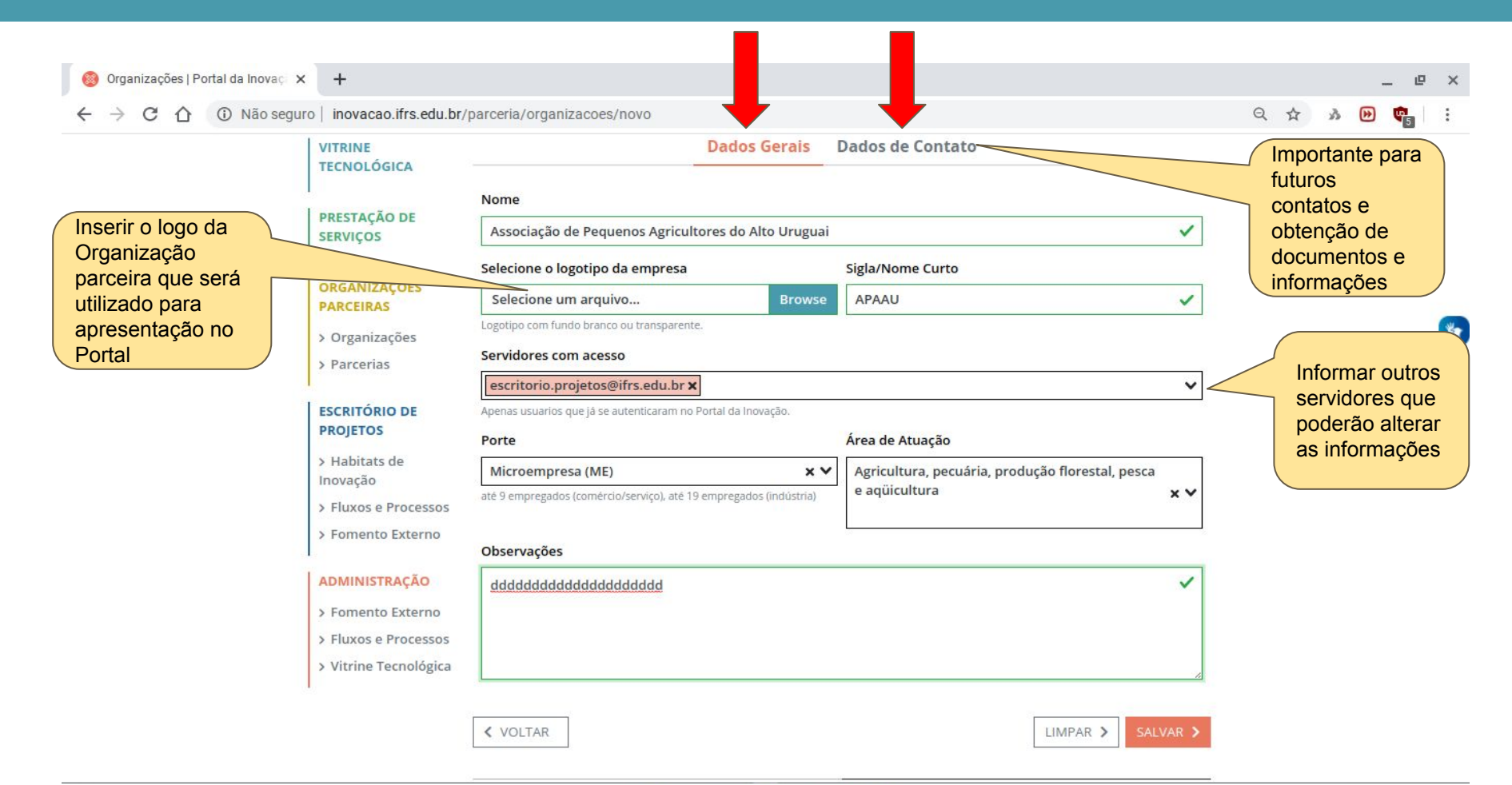

#### Salvar as informações

| eguro   Inovacao.ifrs.edu.br/ | Semidores com acceso                               |                    |                      |                              | Q | W | ₩ ₩ | 5 | : |
|-------------------------------|----------------------------------------------------|--------------------|----------------------|------------------------------|---|---|-----|---|---|
| > Parcerias                   | escritorio.projetos@ifrs.edu.br ×                  |                    |                      | ~                            |   |   |     |   |   |
| ESCRITÓRIO DE                 | Apenas usuarios que já se autenticaram no Portal o | la Inovação.       |                      |                              |   |   |     |   |   |
| PROJETOS                      | Porte                                              |                    | Área de Atuação      |                              |   |   |     |   |   |
| > Habitats de                 | Microempresa (ME)                                  | ××                 | Agricultura, pecuári | a, produção florestal, pesca |   |   |     |   |   |
| > Fluxos e Processos          | até 9 empregados (comércio/serviço), até 19 empre  | egados (indústria) | e aqüicultura        | ××                           |   |   |     |   |   |
| > Fomento Externo             | Observações                                        |                    |                      |                              |   |   |     |   | * |
| ADMINISTRAÇÃO                 | bbbbbbbbbbbbbbbbbbbbbb                             |                    |                      | ~                            |   |   |     |   |   |
| > Fomento Externo             |                                                    |                    |                      |                              |   |   |     |   |   |
| > Fluxos e Processos          |                                                    |                    |                      |                              |   |   |     |   |   |
| > Vitrine Tecnológica         |                                                    |                    |                      | <i>/</i> /                   |   |   |     |   |   |
|                               | < VOLTAR                                           |                    |                      | LIMPAR > SALVAR >            | - |   |     |   |   |
|                               |                                                    | _                  | 9                    |                              |   |   |     |   |   |
|                               |                                                    | ^                  |                      |                              |   |   |     |   |   |
|                               | Portfólio                                          | Vitrine T          | ecnológica           | Escritório de Projetos       |   |   |     |   |   |
|                               | Produções                                          | Prestaçã           | o de Serviços        | Fluxos e Processos           |   |   |     |   |   |
| INSTITUTO                     | Laboratórios                                       | Organiza           | ções Parceiras       | Fomento Externo              |   |   |     |   |   |
| FEDERAL                       |                                                    |                    |                      |                              |   |   |     |   |   |

## Alterar informações registradas

TITLITO FEDEI

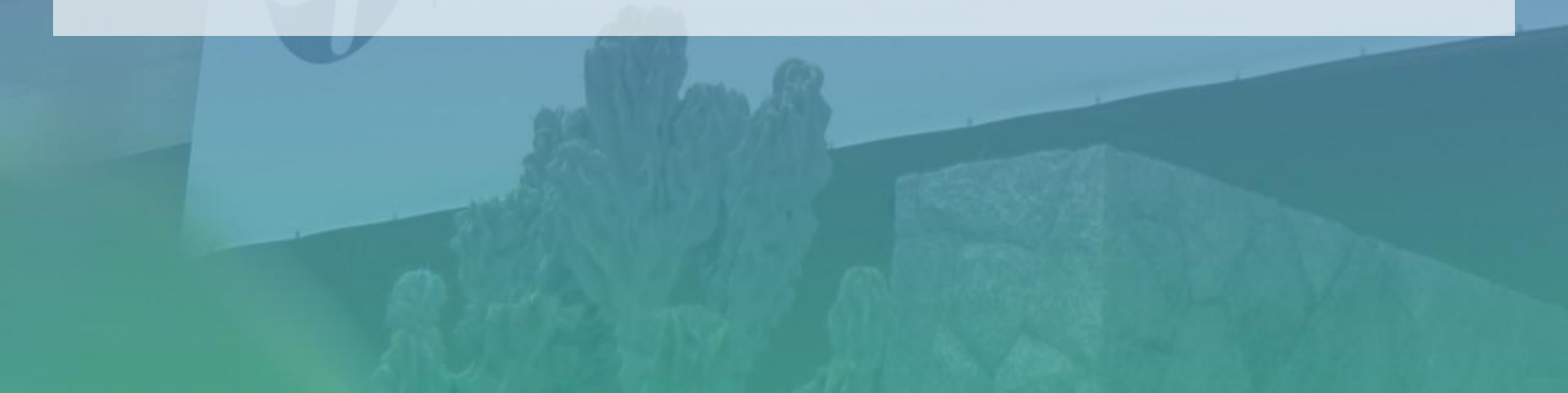

#### Alterar informações da organização parceira

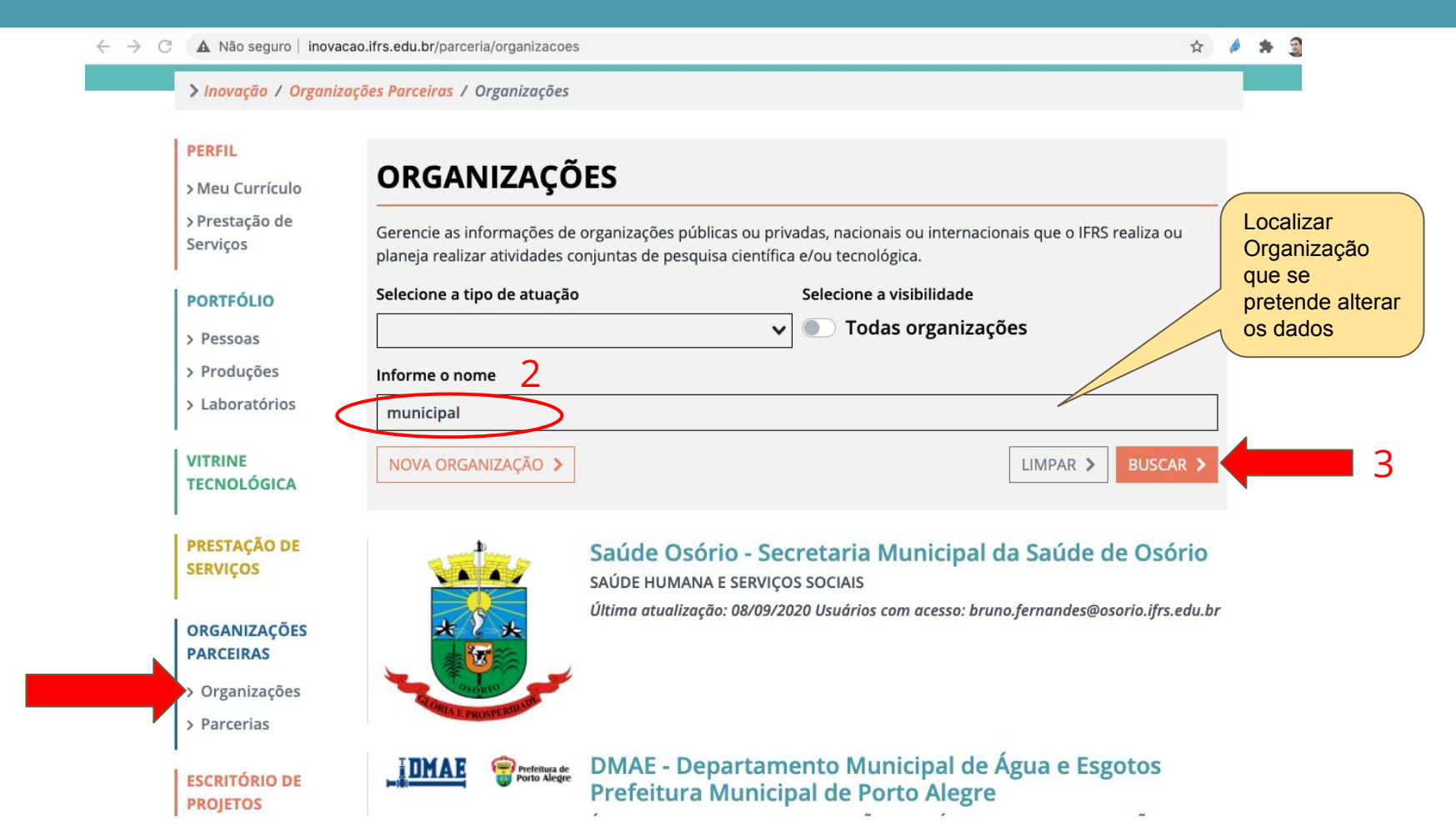

#### Alterar informações da organização cadastrada

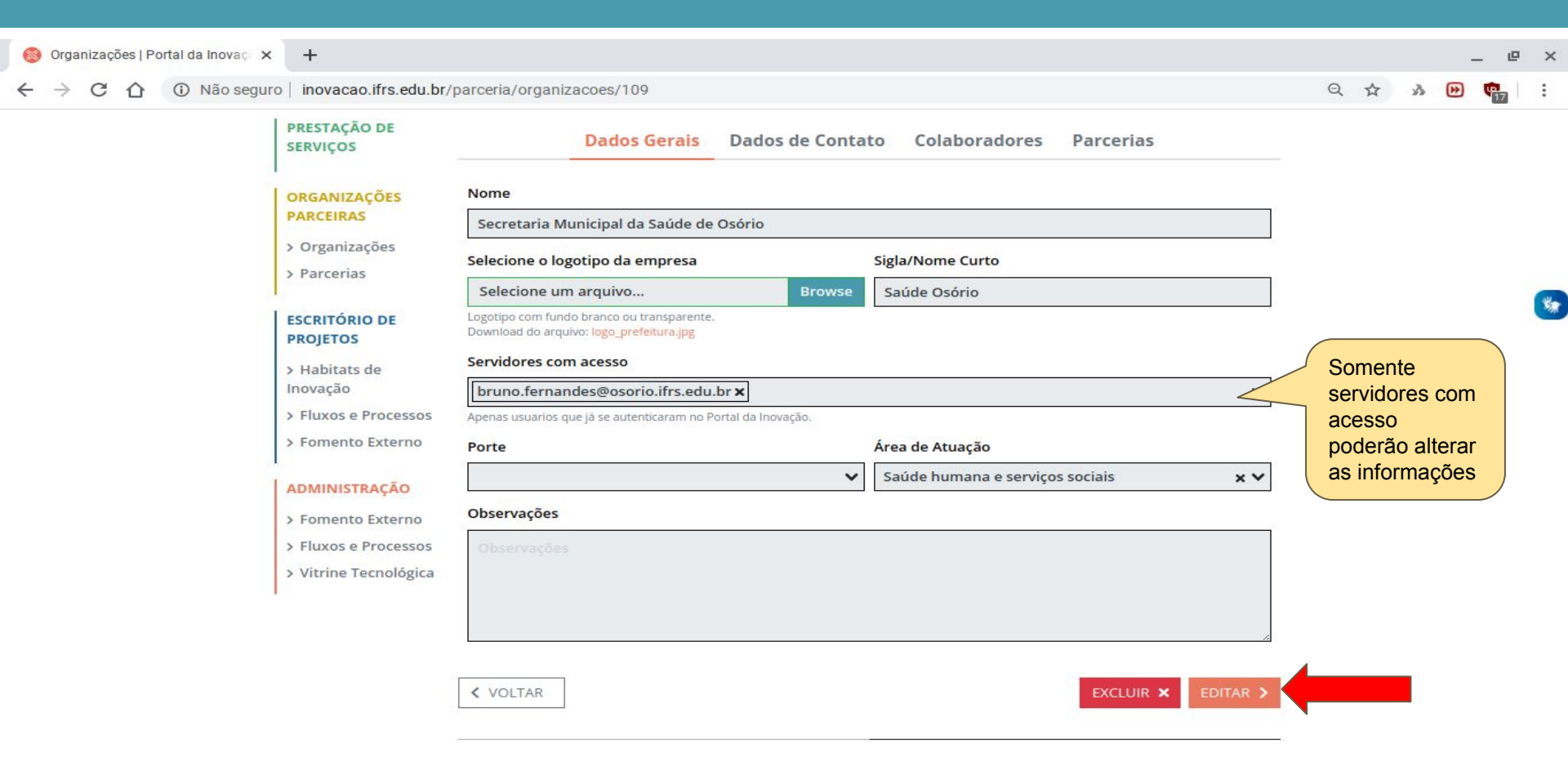

#### Salvar as informações alteradas da organização cadastrada

| 🎯 Organizações   Portal da Inovaç 🗙                                 | +                                                                                                    |                                                                                        |        |                                       |              |                 |       |       | - | ø | ×  |
|---------------------------------------------------------------------|----------------------------------------------------------------------------------------------------|----------------------------------------------------------------------------------------|--------|---------------------------------------|--------------|-----------------|-------|-------|---|---|----|
| ← → C ① Não seguro   inovacao.ifrs.edu.br/parceria/organizacoes/109 |                                                                                                    |                                                                                        |        |                                       |              |                 | ☆     | 3 0   |   | 7 | :  |
|                                                                     | ORGANIZAÇÕES                                                                                                    | Nome                                                                                   |        |                                       |              |                 |       |       |   |   |    |
| Inserir o logo da<br>Organização                                    | PARCEIRAS                                                                                                    | Secretaria Municipal da Saúde de Osório                                                |        |                                       |              |                 |       |       |   |   |    |
|                                                                     | > Organizações                                                                                                   | Selecione o logotipo da empresa                                                        |        | Sigla/Nome Curto                      | 152          |                 |       |       |   |   |    |
| utilizado para                                                      |                                                                                                    | Selecione um arquivo                                                                   | Browse | Saúde Osório                          |              |                 |       |       |   |   |    |
| apresentação no                                                     | ESCRITÓRIO DE<br>PROJETOS                                                                                        | Logotipo com fundo branco ou transparente.<br>Download do arquivo: logo_prefeitura.jpg |        |                                       |              |                 |       |       |   |   |    |
| Portal                                                              | <ul> <li>&gt; Habitats de<br/>Inovação</li> <li>&gt; Fluxos e Processos</li> <li>&gt; Fomento Externo</li> </ul> | Servidores com acesso                                                                  |        |                                       |              | Infor           | mor   | outro |   |   |    |
|                                                                     |                                                                                                    | bruno.fernandes@osorio.ifrs.edu.br ×                                                   |        | $\sim$                                |              | servi           | idore |       | 5 |   | ** |
|                                                                     |                                                                                                    | Apenas usuarios que já se autenticaram no Portal da Inovação.                          |        |                                       |              | poderão alterar |       |       |   |   |    |
|                                                                     |                                                                                                    | Porte                                                                                  |        | Área de Atuação                       | as informaçã |                 |       | açõe  | S |   |    |
|                                                                     |                                                                                                    |                                                                                        | ~      | Saúde humana e serviços sociais 🛛 🗙 🗙 | < <b>~</b>   |                 | -     |       |   |   |    |
|                                                                     | > Fomento Externo                                                                                                | Observações                                                                            |        |                                       |              |                 |       |       |   |   |    |
|                                                                     | > Fluxos e Processos                                                                                             | XXXXXXX CCCCCCCBBBBBB                                                                  |        | ~                                     | •            |                 |       |       |   |   |    |
|                                                                     | > Vitrine Tecnológica                                                                                            |                                                                                        |        |                                       |              |                 |       |       |   |   |    |
|                                                                     |                                                                                                    |                                                                                        |        |                                       |              |                 |       |       |   |   |    |
|                                                                     |                                                                                                    |                                                                                        |        |                                       | 1            |                 |       |       |   |   |    |
|                                                                     |                                                                                                    |                                                                                        |        |                                       |              |                 |       |       |   |   |    |
|                                                                     |                                                                                                    | < VOLTAR                                                                               |        | LIMPAR > SALVAR                       | > <b>(</b>   |                 |       |       |   |   |    |
|                                                                     |                                                                                                    |                                                                                        |        |                                       |              |                 |       |       |   |   |    |
|                                                                     |                                                                                                    |                                                                                        | 6      |                                       |              |                 |       |       |   |   |    |

COMENTÁRIOS

### Cadastrar uma nova parceria

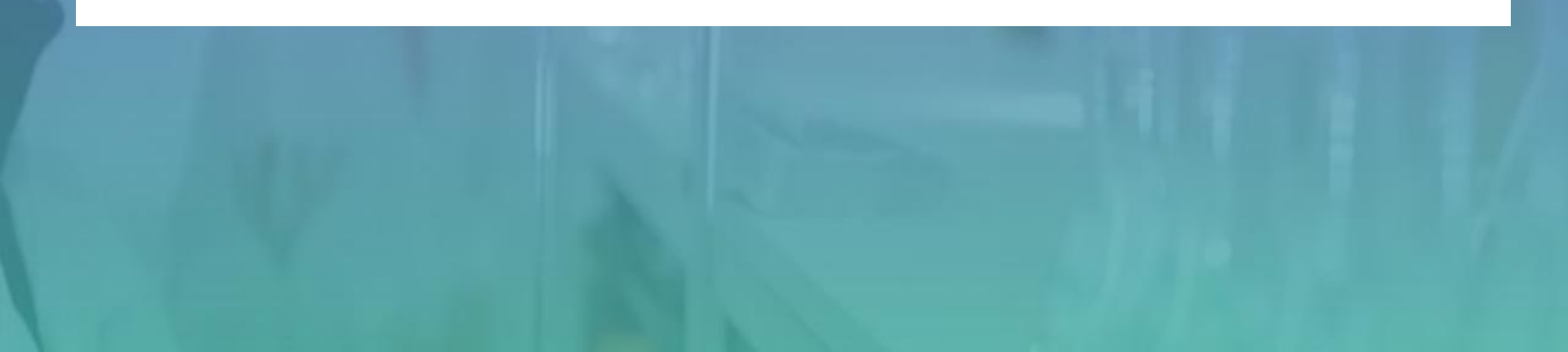

#### Cadastrar nova parceria

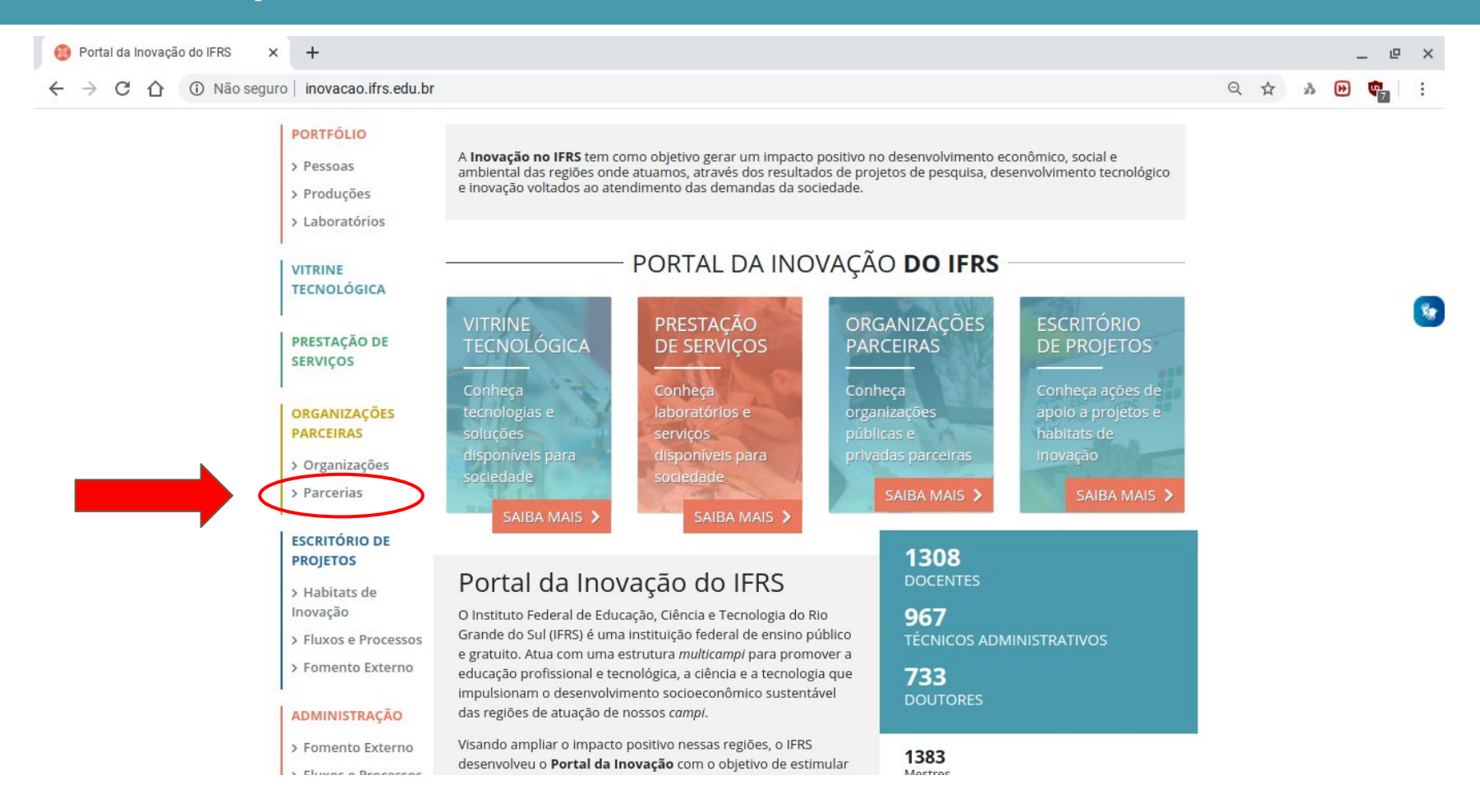

#### Cadastrar nova parceria

| 🝐 Manual PI - 🗙 📔 🗖 Aprese | ntaçã 🗙 📔 M Caixa de ent   | 🗙   📀 Relatório Ge 🗴   🚍 Documento 🗴   🖫 4c74e488-8 🗴   🕌 resolucao-0 🗴   🎬 Guias, mant 🗴 🔞 Parcerias                                                                                                    | .⊧× + _ @ :          |
|----------------------------|----------------------------|----------------------------------------------------------------------------------------------------|----------------------|
| ← → C △ ① Não se           | eguro   inovacao.ifrs.edu  | br/parceria                                                                                                    | Q 🕁 🔌 🕑 📬 🗄          |
| 🔇 🔇 🎢 Receita de torta de  | 4 passos para escr         | 🍱 Curso: Dire, fare, pa 🧧 10 ações diárias qu 🧧 25 coisas das quai 🏚 Tramita Fácil 🛛 🚳 Receita de Torta sal                                                                                                    | » 🖿 Outros favoritos |
|                            | > Inovação / Organi        | zações Parceiras / Parcerias                                                                                                    |                      |
|                            | PERFIL<br>→ Meu Currículo  | PARCERIAS                                                                                                    |                      |
|                            | > Prestação de<br>Serviços | Gerencie as demandas e as parcerias do IFRS com organizações externas para execução de projetos de pesquisa, desenvolvimento e inovação. Dúvidas, entre com contato com o Escritório de Projetos ou acesse Fluxos e Processos. |                      |
|                            | PORTFÓLIO                  | Selecione a visibilidade                                                                                                    | S                    |
|                            | > Pessoas                  | V Todas Parcerias                                                                                                    |                      |
|                            | > Produções                | Selecione a etapa Selecione o campus                                                                                                    |                      |
|                            | > Laboratórios             | × ×                                                                                                    |                      |
|                            | VITRINE<br>TECNOLÓGICA     | Informe o título                                                                                                    |                      |
|                            | PRESTAÇÃO DE SERVIÇOS      | COMECE SUA PARCERIA > BUSCAR >                                                                                                    |                      |
|                            | ORGANIZAÇÕES<br>PARCEIRAS  | Associação Polo de Moda da Serra Gaúcha<br>acordo de parceria - associação polo de moda da serra gaúcha                                                                                                    |                      |
|                            | > Organizações             | Registro de interesse. Última atualização: 14/09/2020. Usuários com acesso: paula.ganzer@caxias.ifrs.edu.br,                                                                                                    |                      |
|                            | > Parcerias                | escritorio.projetos@ifrs.edu.br                                                                                                    |                      |
|                            | ESCRITÓRIO DE              | Termo de Cooperação Técnica                                                                                                    |                      |
|                            | PROJETOS                   | ACORDO DE COOPERAÇÃO - DEPARTAMENTO MUNICIPAL DE ÁGUA E ESGOTOS PREFEITURA MUNICIPAL DE                                                                                                    |                      |

#### Inserir as informações da parceria

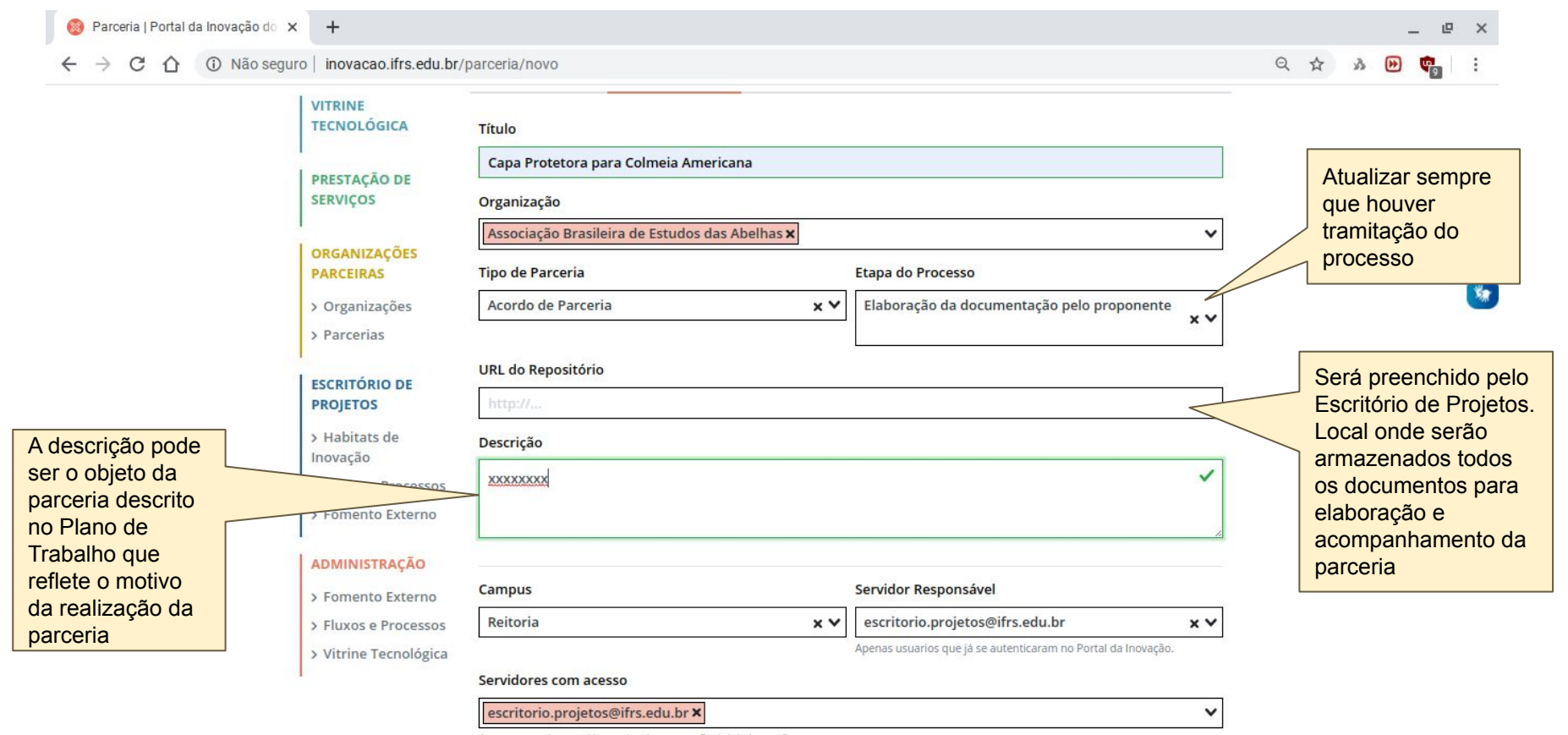

Apenas usuarios que já se autenticaram no Portal da Inovação.

#### Salvar as informações

| ao seguro   inovacao.itrs.edu.br/ | parceria/novo                            |                       |                                                          |          |                    |
|-----------------------------------|------------------------------------------|-----------------------|----------------------------------------------------------|----------|--------------------|
|                                   | Associação Brasileira de Estudo          | os das Abelhas 🗙      |                                                          | ~        |                    |
| PARCEIRAS                         | Tipo de Parceria                         |                       | Etapa do Processo                                        |          |                    |
| > Organizações                    | Acordo de Parceria                       | ×¥                    | Elaboração da documentação pelo propone                  | ente x Y |                    |
| > Parcerias                       |                                          |                       |                                                          |          |                    |
| ESCRITÓRIO DE                     | URL do Repositório                       |                       |                                                          |          |                    |
| PROJETOS                          | http://                                  |                       |                                                          |          | **                 |
| > Habitats de                     | Descrição                                |                       |                                                          |          |                    |
| > Fluxos e Processos              | XXXXXXXX                                 |                       |                                                          | ~        | Quando é salva a   |
| > Fomento Externo                 |                                          |                       |                                                          |          | nova Parceria é    |
|                                   |                                          |                       |                                                          |          | para o Escritório  |
| > Fomento Externo                 | Campus                                   |                       | Servidor Responsável                                     |          | de Projetos, que   |
| > Fluxos e Processos              | Reitoria                                 | ××                    | escritorio.projetos@ifrs.edu.br                          | ××       | entrará em contato |
| > Vitrine Tecnológica             |                                          |                       | Apenas usuarios que já se autenticaram no Portal da Inov | ação.    | com o servidor     |
|                                   | Servidores com acesso                    |                       |                                                          |          | 7                  |
|                                   | escritorio.projetos@ifrs.edu.br          | ×                     |                                                          | ~        |                    |
|                                   | Apenas usuarios que já se autenticaram r | o Portal da Inovação. |                                                          |          |                    |
|                                   |                                          |                       |                                                          |          |                    |

#### Acesso à pasta de documentos da parceria

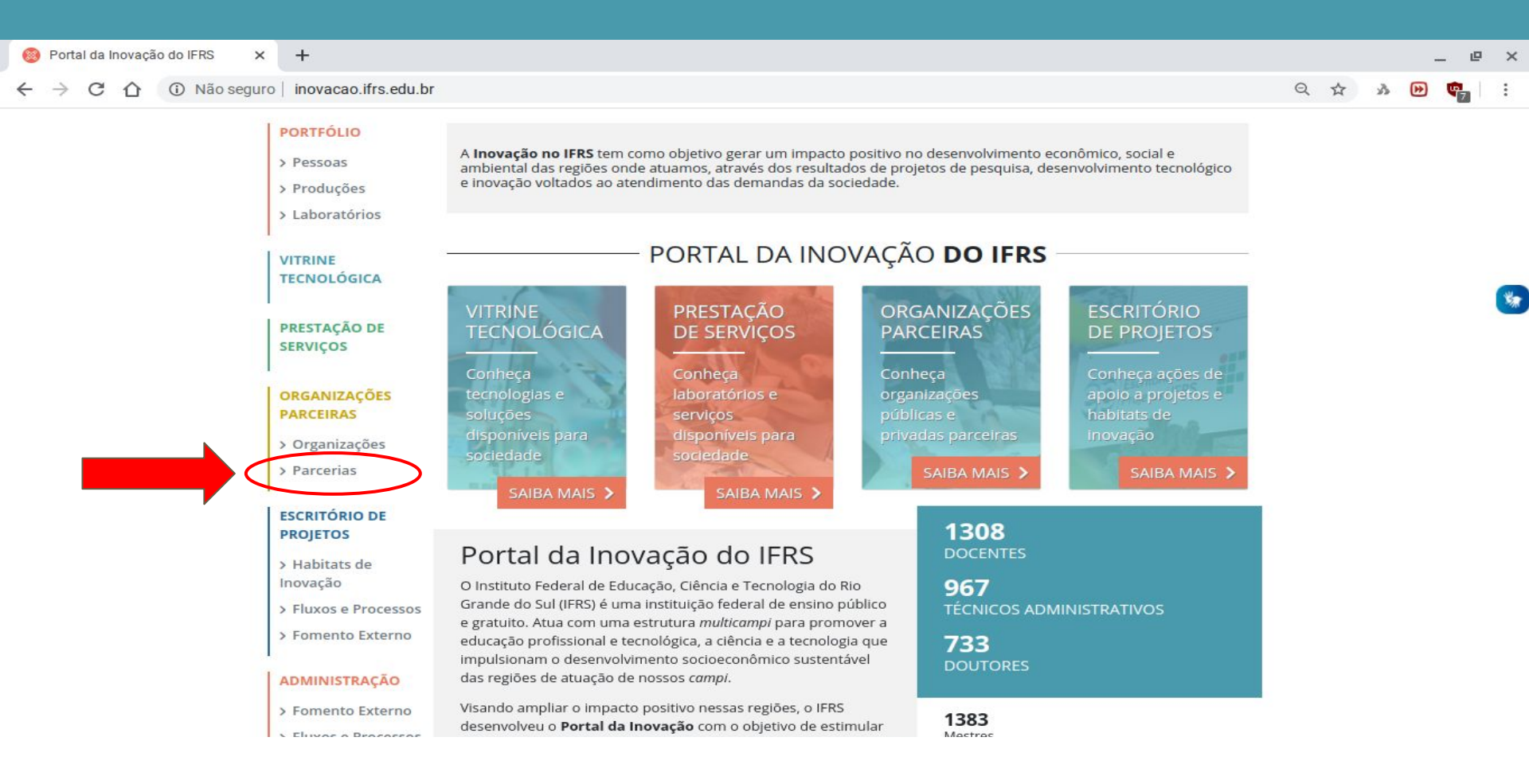

#### Acesso à pasta de documentos

| + → C ☆ ③ Não segu | ro   inovacao.ifrs.edu.br/                                                | parceria                                                                                                    | Q       | . ☆             | А             | •           | <b>\$</b> 9   | :          |
|--------------------|---------------------------------------------------------------------------|----------------------------------------------------------------------------------------------------|---------|-----------------|---------------|-------------|---------------|------------|
|                    | > Inovação / Organizaç                                                    | õ <mark>es Parceiras</mark> / Parcerias                                                                                                    |         |                 |               |             |               |            |
|                    | PORTFÓLIO > Pessoas > Produções                                           | PARCERIAS                                                                                                    |         |                 |               |             |               |            |
|                    | > Laboratórios                                                            | desenvolvimento e inovação. Dúvidas, entre com contato com o Escritório de Projetos ou acesse Fluxos e Processos.<br>Selecione a organização Selecione a visibilidade                                                                                                    | <u></u> |                 |               |             |               |            |
|                    | VITRINE<br>TECNOLÓGICA                                                    | ✓ ● Todas Parcerias                                                                                                    | lr<br>p | nform<br>Dara I | nar o<br>ocal | lad<br>iza  | os<br>r a     |            |
|                    | PRESTAÇÃO DE<br>SERVIÇOS                                                  | Selecione a etapa     Selecione o campus       Image: Campus Caxias do Sul     X V                                                                                                    | р       | arce            | ria           |             |               |            |
|                    | ORGANIZAÇÕES<br>PARCEIRAS                                                 | Informe o título                                                                                                    |         |                 |               |             |               |            |
|                    | <ul> <li>&gt; Organizações</li> <li>&gt; Parcerias</li> </ul>             | COMECE SUA PARCERIA > BUSCAR >                                                                                                    |         |                 |               |             |               |            |
|                    | ESCRITÓRIO DE<br>PROJETOS                                                 | Associação Polo de Moda da Serra Gaúcha<br>Acordo de Parceria - associação polo de moda da serra gaúcha                                                                                                    |         |                 |               |             |               |            |
|                    | > Habitats de<br>Inovação                                                 | pitats de Registro de interesse. Última atualização: 14/09/2020. Usuários com acesso: paula.ganzer@caxias.ifrs.edu.br,<br>ção escritorio.projetos@ifrs.edu.br                                                                                                    |         |                 |               | loc<br>ie a | aliza<br>paro | r<br>ceria |
|                    | <ul> <li>&gt; Fluxos e Processos</li> <li>&gt; Fomento Externo</li> </ul> | A Associação Polo de Moda da Serra Gaúcha é organização setorial cooperada de entidades, governos e instituições<br>de ensino e pesquisa com fins ao desenvolvimento e crescimento sustentável da região. Trata-se da conjugação de<br>esforços e recursos, visando otimizar a eficácia da infraestrutura técnica, tecnológica, produtiva e de suporte ao |         |                 |               |             |               |            |
|                    | ADMINISTRAÇÃO                                                             | setor de moda da região, procurando estabelecer e aprofundar relações de cooperação entre as empresas e os<br>demais participantes, o que o torna um Arranio Produtivo Local - APL. Atualmente constitui-se de 11 entidades                                                                                                    |         |                 |               |             |               |            |

#### Acesso à pasta de documentos

| 🚳 Parceria   Portal da Inovação do 🗙 🕂                                          |                                                                                                    |                                                   | _ @ ×                             |
|---------------------------------------------------------------------------------|----------------------------------------------------------------------------------------------------|---------------------------------------------------|-----------------------------------|
| $\leftarrow$ $\rightarrow$ C $\triangle$ (i) Não seguro   inovacao.ifrs.edu.br/ | parceria/38                                                                                                    |                                                   | ର 🕁 🔌 📴 📬 🗄                       |
| > Inovação / Organizaçã                                                         | ões Parceiras / Parceria                                                                                                    |                                                   |                                   |
| PORTFÓLIO<br>> Pessoas<br>> Produções<br>> Laboratórios                         | Associação Polo de Moda da Ultima atualização em 14/09/2020                                                                                                    | Serra Gaúcha REPOSITÓRIO                          |                                   |
| VITRINE<br>TECNOLÓGICA                                                          | Dados Gerais Dados Com                                                                                                    | plementares Documentos                            | Só terão acesso aos documentos no |
| PRESTAÇÃO DE<br>SERVIÇOS                                                        | Título<br>Associação Polo de Moda da Serra Gaúcha                                                                                                    | repositório da parceria<br>servidores autorizados |                                   |
| ORGANIZAÇÕES<br>PARCEIRAS                                                       | Organização<br>Associação Polo de Moda da Serra Gaúcha X                                                                                                    | ~                                                 |                                   |
| > Organizações                                                                  | Tipo de Parceria                                                                                                    | Etapa do Processo                                 |                                   |
| > Parcerias                                                                     | Acordo de Parceria 🗙 🗙                                                                                                    | Registro de interesse                             | × V                               |
| ESCRITÓRIO DE                                                                   | URL do Repositório                                                                                                    |                                                   |                                   |
| PROJETOS                                                                        | https://drive.google.com/drive/folders/10TQhs03mOlik                                                                                                    |                                                   |                                   |
| > Habitats de<br>Inovação                                                       | Descrição                                                                                                    |                                                   |                                   |
| > Fluxos e Processos<br>> Fomento Externo                                       | A Associação Polo de Moda da Serra Gaúcha é organiza<br>instituições de ensino e pesquisa com fins ao desenvol<br>Trata-se da conjugação de esforços e recursos, visando |                                                   |                                   |
| ADMINISTRAÇÃO                                                                   | · La constántas mondostivos e de soumente es estas de mende de s                                                                                                    |                                                   |                                   |

#### Acesso à pasta de documentos da parceria

| 🙆 Par                         | rceria   Portal da Inovação do 🗙 | 🝐 Campus CXS_INOVAÇÃO DE PR 🗙 🕂                            |                                  |                       | _                  | e ×        |
|-------------------------------|----------------------------------|------------------------------------------------------------|----------------------------------|-----------------------|--------------------|------------|
| $\leftrightarrow \rightarrow$ | C 1 a drive.google               | e.com/drive/u/2/folders/10TQhs03m0likebAnljFIFW_N          | IfQ22ulpA                        |                       | ☑ ☆ ୬ 🕑 🛉          |            |
|                               | Drive                            | Q Pesquisar no Drive                                       |                                  | · ⑦ 铮                 |                    | E          |
| +                             | Novo                             | Meu > Parcerias - Acompa > E<br>Parcerias - Acompanhamento | dital Fapergs > Campus CXS_INOVA | ÇÃO DE PROCESSOS DE   | NEGÓC 👻 🖽          | <b>(</b> ) |
| 2                             | Prioridade                       | Nome 个                                                     | Proprietário                     | Última modificação    | Tamanho do arquivo |            |
| ▶ @                           | Meu Drive                        | Documentos Opcionais                                       | eu                               | 9 de set. de 2020 eu  | _                  |            |
| ▶ ===                         | Drives compartilhados            | 👓 checklist Projetos PD&I SEM Fundação.pdf 🚢               | eu                               | 3 de set. de 2020 eu  | 66 KB              |            |
| De                            | Compartilhados comigo            | W modelo_Autorização participação DG.docx 🚢                | eu                               | 3 de set. de 2020 eu  | 27 КВ              |            |
| ()                            | Recentes                         | W modelo_Manifestação DPPI_Campus.docx                     | eu                               | 3 de set. de 2020 eu  | 28 KB              |            |
|                               | Com estrela                      | 🕅 modelo_Plano Trabalho.docx 🚢                             | eu                               | 3 de set. de 2020 eu  | 29 KB              |            |
| Ū                             | Lixeira                          | modelo-ACORDO-DE-PARCERIA PD&I.docx                        | eu                               | 16 de set. de 2020 eu | 39 KB              |            |

Armazenamento

2,5 GB em uso

### Dúvidas / sugestões

#### <u>nit@ifrs.edu.br</u> / <u>escritorio.projetos@ifrs.edu.br</u>

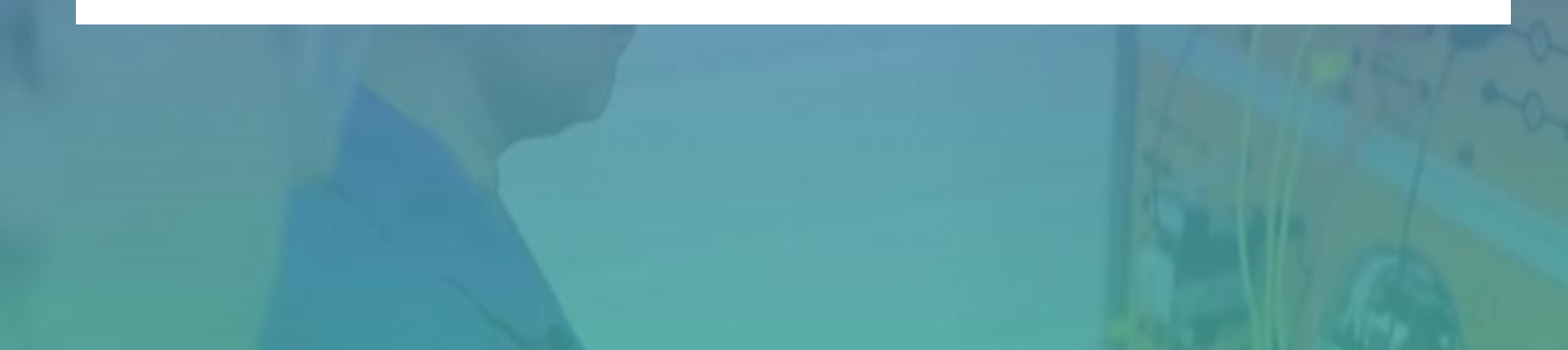